## Przewodnik dla nauczyciela po **OSe** it-szkoła

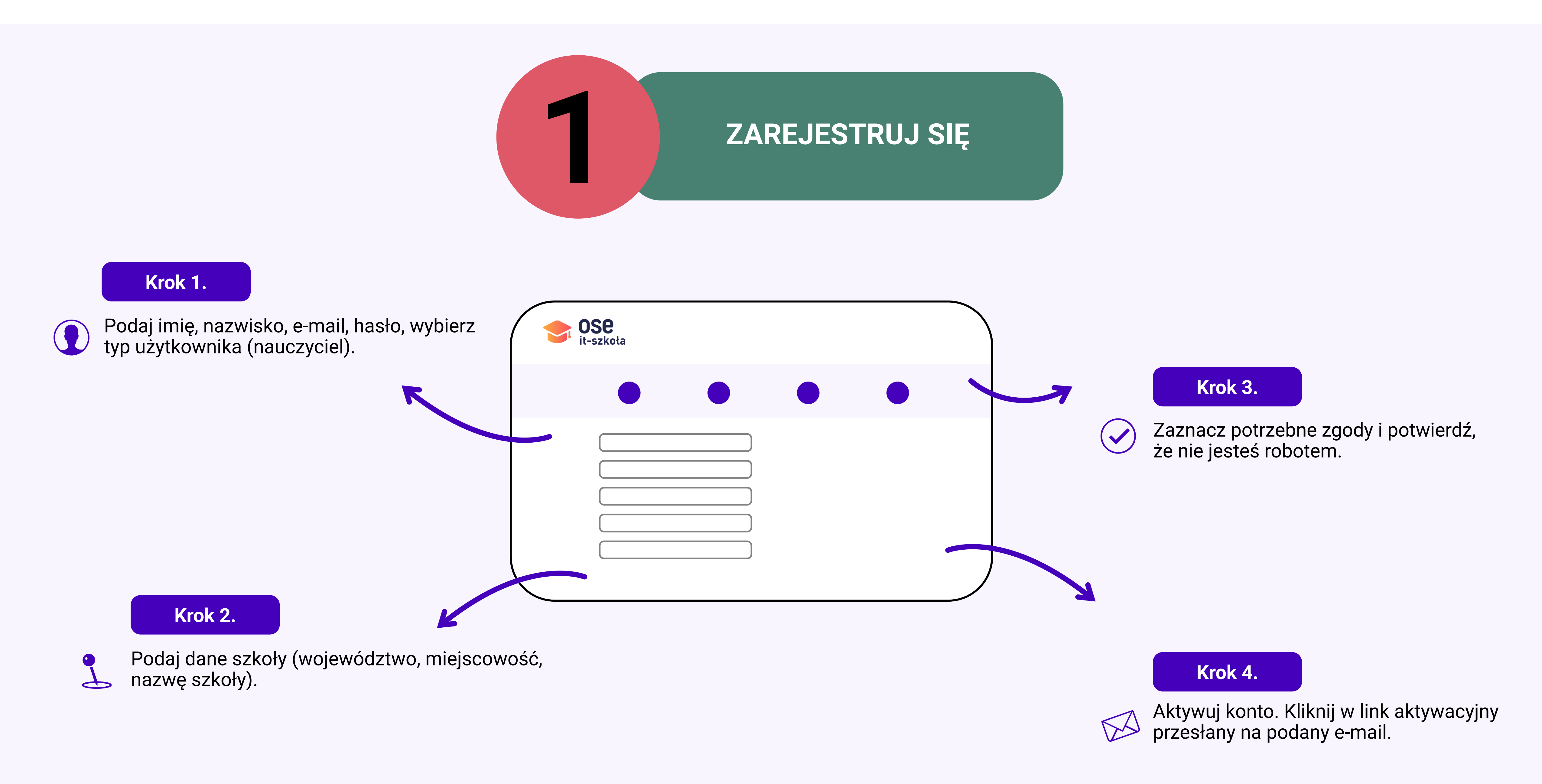

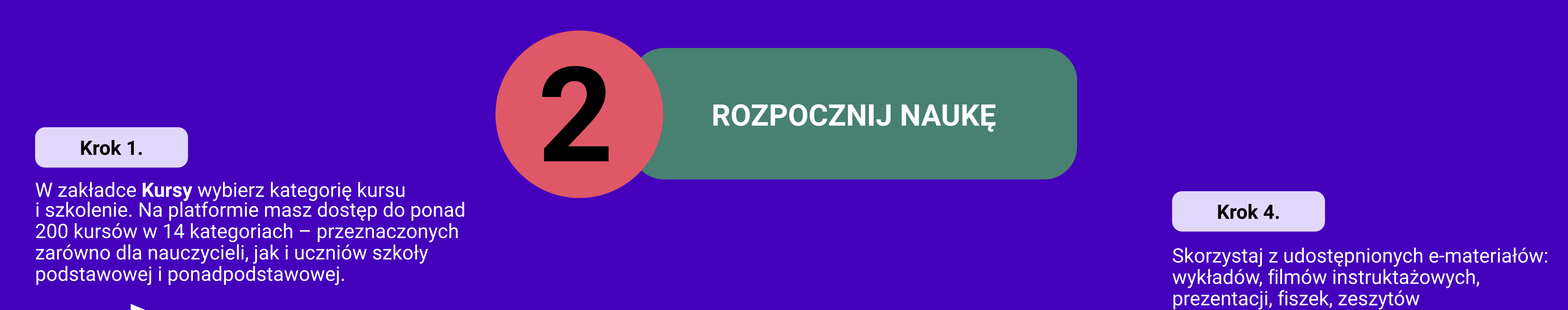

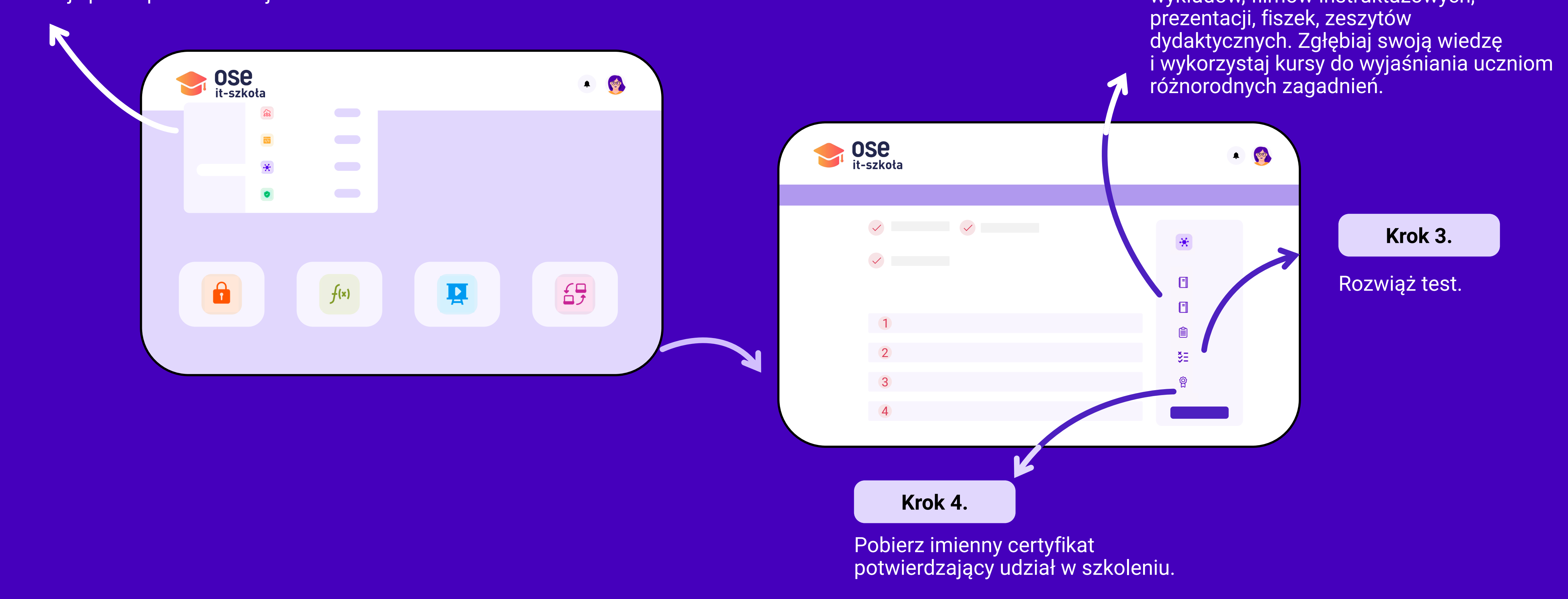

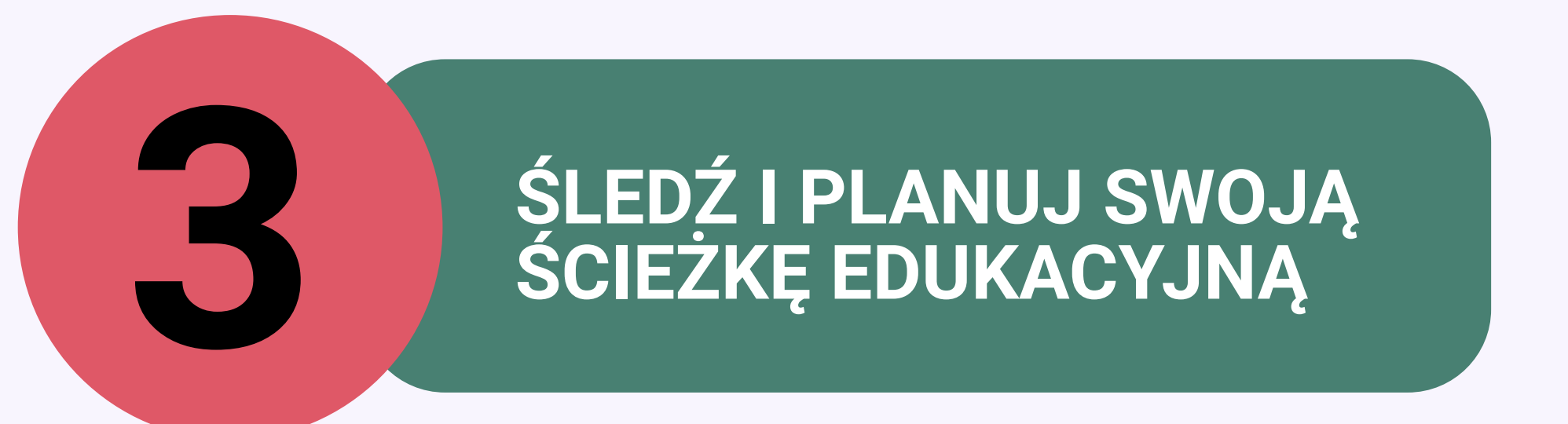

W zakładce Moje konto możesz:

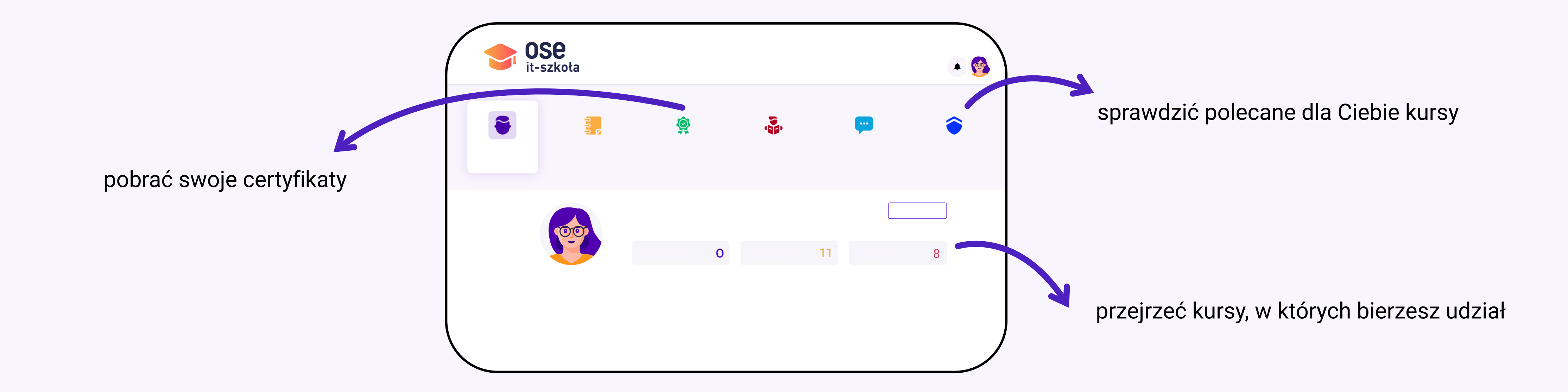

W zakładce **Materiały** znajdziesz bibliotekę publikacji oraz dodatkowych wykładów wideo, m.in. na temat bezpieczeństwa w sieci oraz programowania.

## STWÓRZ GRUPĘ UCZNIÓW I RAZEM ODKRYWAJCIE **ŚWIAT WIEDZY**

## Przejdź do zakładki Moje konto/Moi uczniowie.

Możesz stworzyć trzy rodzaje grup:

- dla uczniów anonimowych, tj. tych, którzy nie ukończyli 16 r.ż. i dla których musisz wygenerować loginy i hasła;
- dla uczniów nieanonimowych, tj. tych którzy swoje konta na platformie zakładają samodzielnie;
- "mieszane" zarówno dla uczniów anonimowych i nieanonimowych

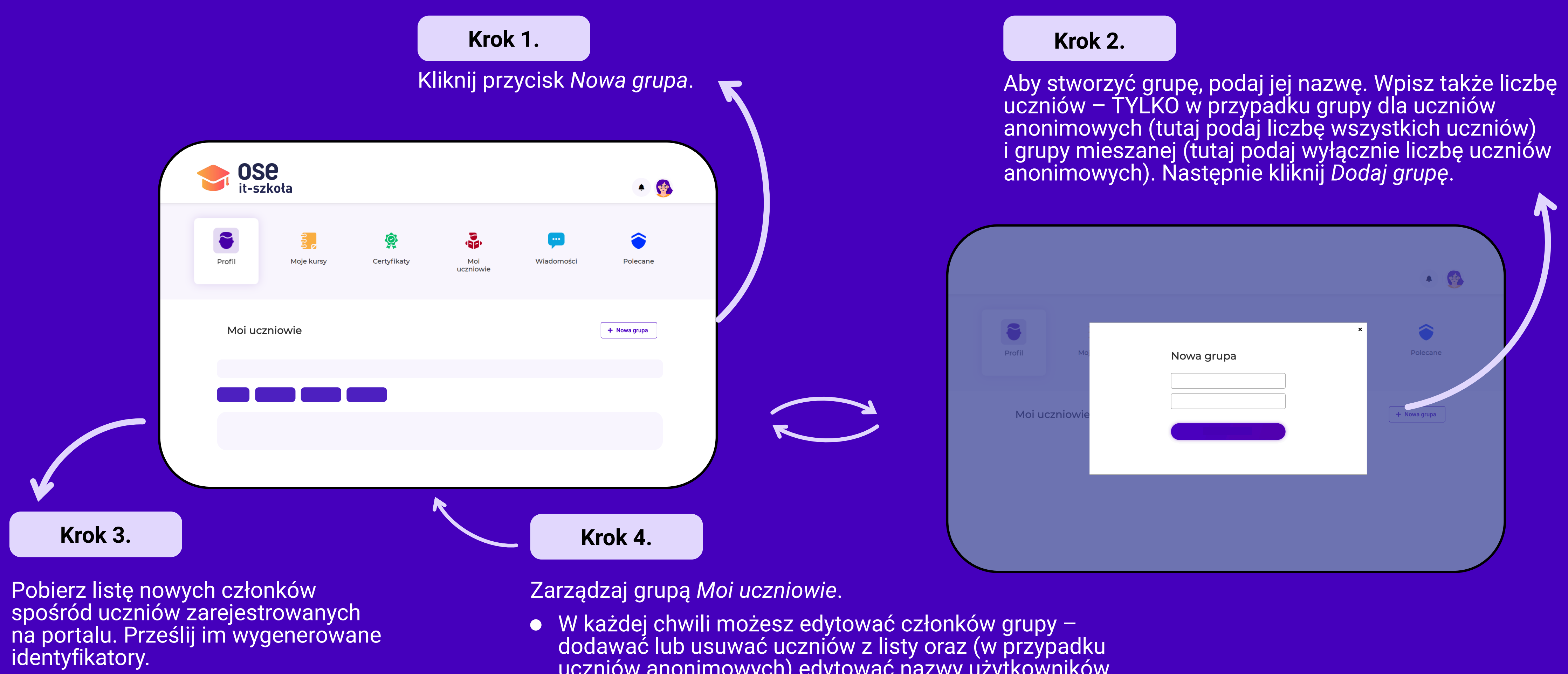

Uwaga: listę haseł możesz pobrać

W każdej chwili możesz edytować członków grupy – dodawać lub usuwać uczniów z listy oraz (w przypadku uczniów anonimowych) edytować nazwy użytkowników. Możesz też tworzyć nowe grupy i usuwać stare.

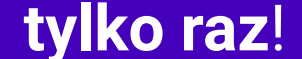

 Pobieraj raporty dotyczące postępów edukacyjnych swoich uczniów i planuj ich dalszą naukę.

## **PAMIĘTAJ!**

Jeśli Twoi uczniowie nie mają jeszcze 16 lat, wygeneruj ich loginy i hasła. Starsi uczniowie sami zakładają swoje konta na platformie.

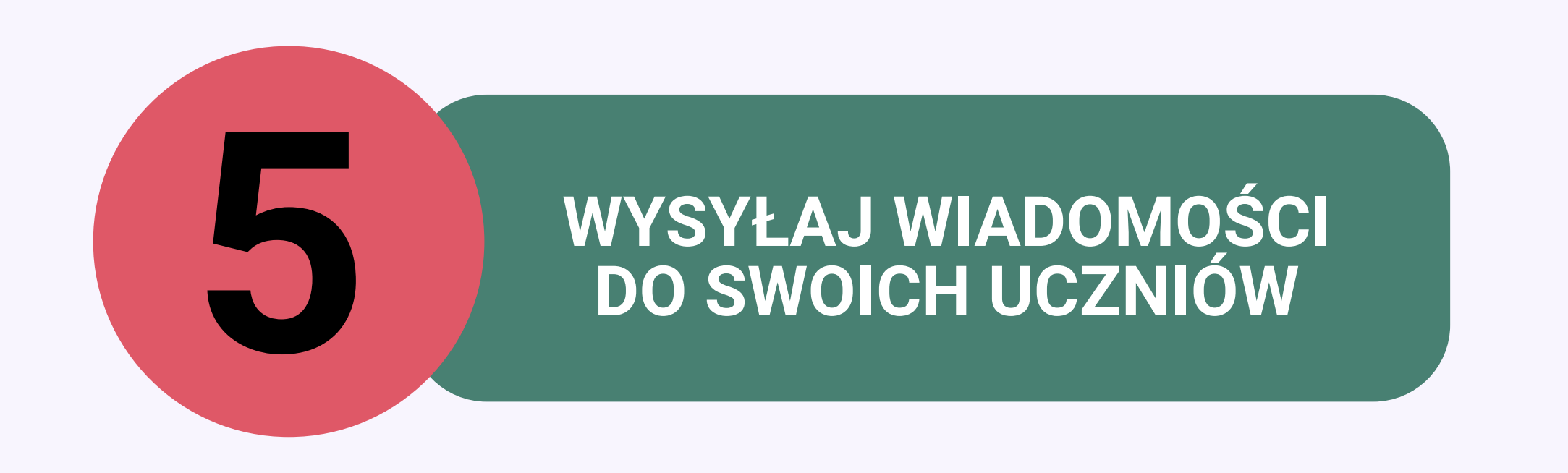

Przejdź do zakładki Wiadomości.

Możesz przejrzeć wiadomości w folderach Odebrane i Wysłane, a także wysłać nową wiadomość.

Aby wysłać nową wiadomość, najpierw wybierz jej odbiorców – grupę, wiele grup lub konkretnych uczniów.

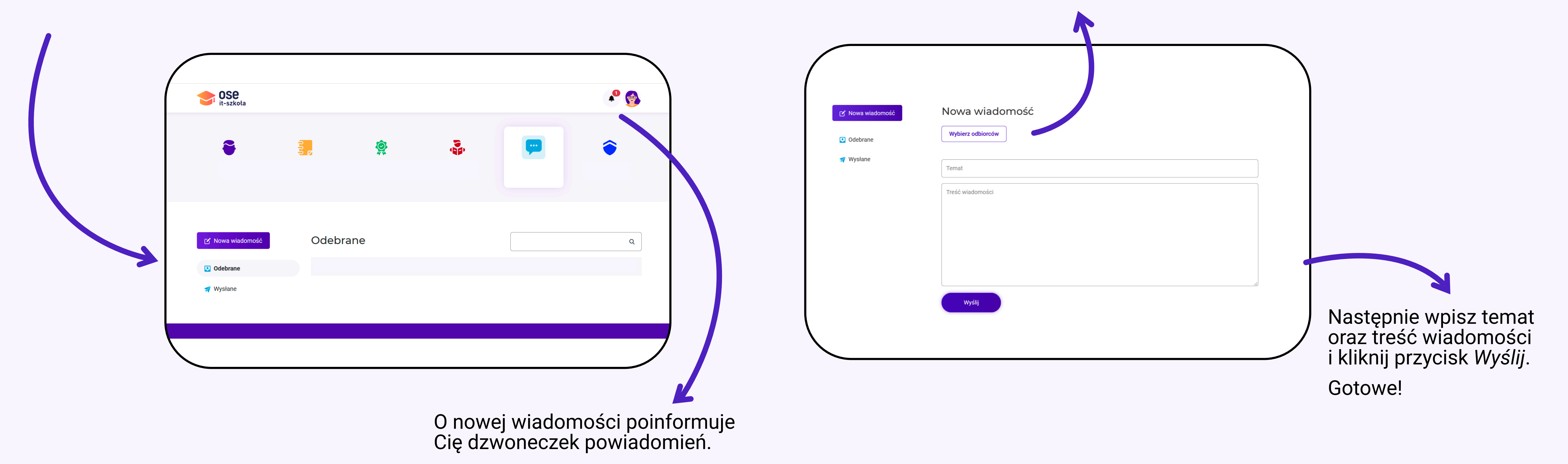

Możesz wysłać wiadomość tylko do uczniów przypisanych do Twoich grup. Jeśli usuniesz grupę lub konkretnych uczniów z grup, nie będziesz mógł się z nimi komunikować na platformie.